## 手順5-1 ワンタイムパスワード・ソフトウェアトークン初期設定(パソコン側)

事前に、当組合窓口においてワンタイムパスワード(ソフトウェアトークン)の利用申込を行い、当組 合における登録手続きが完了いたしますとログイン後に「ワンタイムパスワード利用開始登録(ソフトウ ェアトークン)」画面が表示されます。

| ワンタイムパスワードトークン発行                                                                                 | ワンタイムパスワードトークン発行画面が表示されま<br>オ        |
|--------------------------------------------------------------------------------------------------|--------------------------------------|
| ・ セキュリティ向トのため、ロンタイトパフロードでの認証が追加されました。                                                            | <br>● · 送信先メールアドレス                   |
| 事前準備として携帯電話へのトークン発行が必要となります。                                                                     | こちらのメールアドレス宛にワンタイムパスワード用             |
|                                                                                                  | アプリのURLと設定に必要な情報が送信されます。             |
| トークン発行<br>                                                                                       | 携帯電話・スマートフォンのメールアドレスを記入して            |
| 携帯電話メールアドレスと利用開始バスワードを入力の上、「トークン発行」ボタンを押してく<br>迷惑メールフィルター等で迷惑メール対策をしている方は、「otp-auth.net」を解除設定してご | ください。                                |
| また、利用開始バスワードはトークンアプリの初期設定時に必要となる情報となります。                                                         | <br>                                 |
| ※携帯電話メールアドレスを2回入力してください。                                                                         | のドメインを受信可能に設定後に操作を行ってください。           |
|                                                                                                  |                                      |
| 再入力                                                                                              | ・トークン発行設定情報(利用開始パスワード)               |
| 半角英数字記号4文字以上64文字以内                                                                               | ワンタイムパスワードの初期設定時のみ使用するパス             |
| ※利用開始パスワードを2回入力してください。                                                                           | ワードです。半角数字4桁以上8桁以内でご自由に設定し           |
|                                                                                                  | てください。                               |
|                                                                                                  |                                      |
|                                                                                                  | 利用開始パスワードは、                          |
| トークン発行 >                                                                                         | <b>数字</b> のみ利用可能です                   |
|                                                                                                  |                                      |
| ワンタイムパスワード認証確認                                                                                   | ワンタイムパスワード認証確認画面が表示されます。             |
|                                                                                                  |                                      |
| ワンタイムパスワードを入力の上、「認証確認」ボタンを押してください。                                                               |                                      |
|                                                                                                  | ・ユーサル<br>スフーレフィンズスプリの初期訳会時に住用します。 そ  |
| 送信先メールアドレス                                                                                       | スマートフォンでアフリの初期設定时に使用します。 医           |
|                                                                                                  |                                      |
| 勝帯電話メールアトレス danyoshinkumi@danyo+shinkumi.co.                                                     | ・ワンタイムパスワード                          |
| トークンは報                                                                                           | スマートフォンでアプリの初期設定が終わるとワンタ             |
|                                                                                                  | イムパスワードが表示されますので、確認して入力しま            |
| サービスID 10121234                                                                                  | す。                                   |
| ユーザID 1234567890123ABC                                                                           |                                      |
|                                                                                                  | パソコンでの操作はここで一旦中断し、ワンタイムパス            |
| ワンタイムパスワード                                                                                       | <u>ワードアフリを入れるスマートフォンの操作に移りま</u><br>+ |
| ご指定の携帯電話メールアドレスヘトークン発行サイトURLをメールで送付                                                              | <u>9</u> <u></u>                     |
| 設定の際には、画面上に表示しているサービスIDとユーザID、及び利用開<br>携帯電話へのトークンがロンロードと認定を行い、ロンタイルパフロードの                        |                                      |
| 持帯電話メールアドレスを間違えていた等でメールが届かない場合には、                                                                |                                      |
|                                                                                                  |                                      |
|                                                                                                  |                                      |
|                                                                                                  |                                      |
|                                                                                                  |                                      |
| く 戻る 認証確認 >                                                                                      |                                      |
|                                                                                                  | ╵<br>᠈ᄀᆕᆡᇰᇷᄳᄢᇌᇊᆍᄹᆂᆂᇨᇇᆂᆂ              |

⇒次に、スマートフォンでワンタイムパスワードアプリの初期設定手続きを行います。 パソコンの画面はそのままにしておいてください。 手順5-2 ワンタイムパスワード・ソフトウェアトークン初期設定(スマートフォン側)

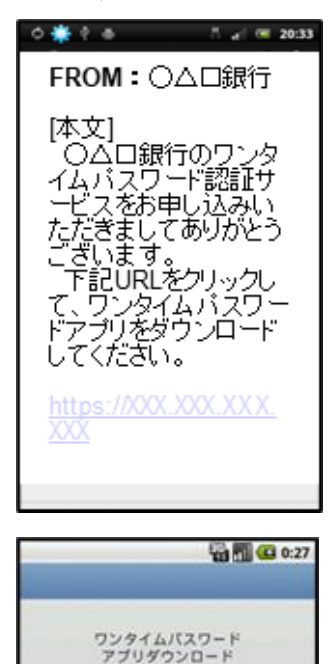

お客様のご利用機種は当アプリの対応機 種です。

> ©2011 株式会社NTTデータ

Ø

Ø

0

ダウンロードサイト

アブリケーション概要

対応端末一覧

先ほど入力したメールアドレス宛に、トークン発行ご案 内メールが送信されていますのでご確認ください。

・ダウンロード用URL

スマートフォン用のワンタイムパスワードアプリをダ ウンロードするURLがメール本文に記載されておりま す。

このURLに接続してください。

・ダウンロード

「ダウンロードサイト」を選択し、アプリをダウンロー ドしてください。(※画面はお使いの機種によって異な ります)

| サワく | ービスIDとユーザID、利用開始パス<br>ードを入力し、送信ボタンを押して<br>ださい。 |
|-----|------------------------------------------------|
|     | サービスID:                                        |
| 1   | а-#ID:                                         |
|     | 利用開始パスワード:                                     |

・アプリの初期設定

ダウンロードしたアプリを起動して、「サービスID」「ユ ーザID」「利用開始パスワード」を入力して送信してく ださい。

「サービスID」「ユーザID」は手順5のパソコンの画 面、または受信したメール本文に記載されています。 「利用開始パスワード」はお客様が決められた4桁 ~8桁の数字です。

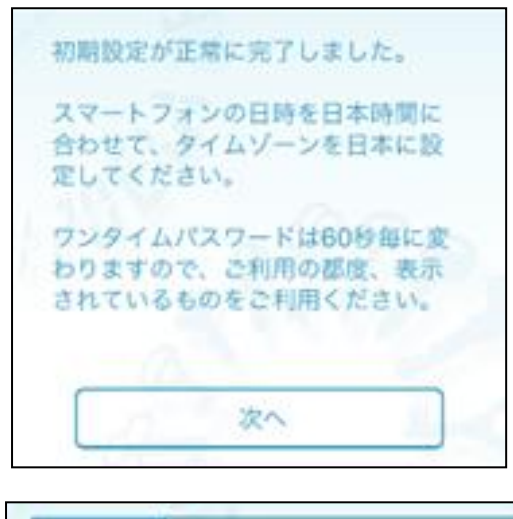

**・初期設定の完了** 「次へ」を押してください。

トークン 表示名 ○△□銀行 トークン表示名に任意の文言を追加・変 更することができます。 変更前の 追加文言: (生意] 変更後の 追加文言: (生意) ・トークン表示名について

内容をご確認のうえ、「次へ」を押してください。空欄 も可能です。

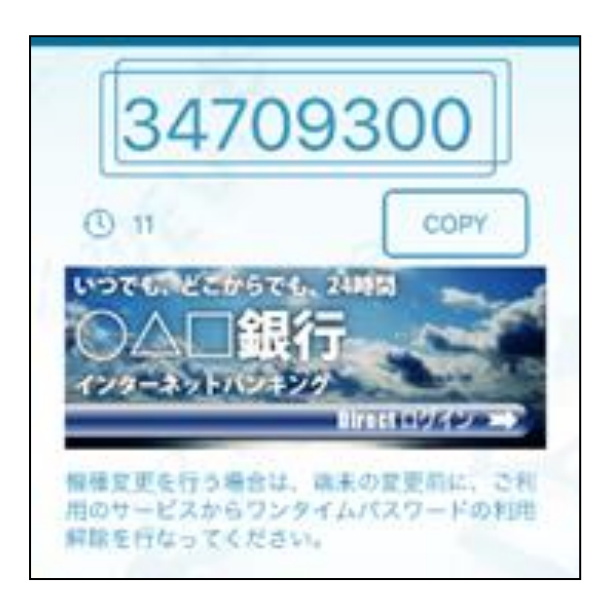

・ワンタイムパスワードの表示
設定が完了し、ワンタイムパスワードが表示されます。
ワンタイムパスワードは1分ごとにパスワードが変化します。次回からは、アプリを起動するだけでワンタイム
パスワードが表示されます。

スマートフォンの画面はそのままにし、次ページを 参照してパソコンの操作に戻ってワンタイムパス ワードの認証を必ず行ってください。認証が完了し ないとワンタイムパスワードは有効になりません のでご注意ください。

| ワンタイムバスワード認証確認                                                                                                    | 8                                |  |
|----------------------------------------------------------------------------------------------------|----------------------------------|--|
| ワンタイムバスワードを入力の上、                                                                                                    | 「認証確認」ボタンを押してください。               |  |
| 送信先メールアドレス                                                                                                    |                                  |  |
| 携帯電話メールアドレス                                                                                                    | danyoshinkumi@danyo+shinkumi.co. |  |
| トークン情報                                                                                                    |                                  |  |
| サービスロ                                                                                                    | 10121234                         |  |
| ユーザロ                                                                                                    | 1234567890123ABC                 |  |
| ワンタイムパスワード                                                                                                    |                                  |  |
| ご指定の携帯電話メールアドレスヘトークン発行サイトURLをメールで送付<br>設定の際には、画面上に表示しているサービスIDとユーザID、及び利用館<br>携帯電話へのトークンダウンロードと設定を行い、ワンタイムパスワードの<br>携帯電話メールアドレスを間違えていた等でメールが届かない場合には、 |                                  |  |
| ワンタイム/スワード 👸                                                                                                    | 1                                |  |
|                                                                                                    |                                  |  |
| く 戻る                                                                                                    | 認証確認 >                           |  |

## 手順5-3 ワンタイムパスワード・ソフトウェアトークン認証確認(パソコン側)

・ワンタイムパスワードの入力

手順5-1からの続きです。パソコン側の操作に戻り、ス マートフォンのアプリに表示されているワンタイムパ スワードを、「ワンタイムパスワード」欄に入力して、 「認証確認」を押して下さい。

⇒正常に動作が完了しましたら、手順7へ進んで下さい。 エラーが出る場合、ワンタイムパスワードが正しく入力できているかご確認ください。 1分ごとに切り替わるため、変化直後から入力を始めると時間に余裕があります。 また、スマートフォンの時刻設定が正常であることをご確認ください。